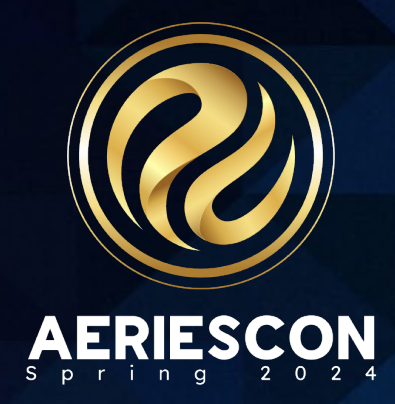

### Session 455 Alternative School Attendance & Grade Reporting

### Presenter: Michele Sullivan, Support Escalations

Information shared throughout this presentation is the property of Aeries Software. Information or images may not be reproduced, duplicated, or shared without the prior written consent of Aeries Software.

### <u>Alternative School</u> <u>Configuration</u>

- School Options
- Bell Schedule
- Block Schedule
- Attendance Codes
- Teacher Portal Attendance
- Attendance Reports

### Grades/Transcripts in Alt Ed

- Grades
- Issue Credits on Classes
- Initializing Grades

### **School Options**

| School Op | tions                 |                   |               |                    |                |                 |                      |             |                | 🖋 Edit  |
|-----------|-----------------------|-------------------|---------------|--------------------|----------------|-----------------|----------------------|-------------|----------------|---------|
| Code      |                       | School Name       |               | Area               | Telephone      | Fax             | Open Date            | (           | Close Date     | Tag     |
| 995       | Aeri                  | es Continuation S | chool         | 999                | 5559995        |                 |                      |             |                |         |
|           | Street Address        |                   | City          |                    | State          | Zip             | Extn                 | Cour        | itry           | DNR     |
|           | 6565 Talon Way        |                   | Eagle P       | oint               | CA             | 95995           |                      | US          | 3              |         |
| Principo  | al's Name             | Signature         | Email Address | ID Type            | County         | District        | School               | Charter     | Next Stu       | dent ID |
| Dr Sam    | uel Davis             |                   |               | 1                  | 65             | 99999           | 9999995              |             | 0              | 6       |
| Low Grade | High Grade            | Attendance F      | Period        | All Day Attendance | Management     | Prin            | nary ADA Time        | Secondary   | ADA Time       | Tracks  |
| 9         | 12                    | 0                 |               |                    |                |                 |                      |             |                | 0       |
|           |                       | School We         | bsite         |                    |                |                 | Short                | Name        |                |         |
| User1     | User2                 |                   | User3         | User4              | User5          |                 | User6                | User7       | U              | lser8   |
| Schedul   | ing Type              | Use Staff I       | n Sections    | School Cat         | tegory         |                 | Utilize A/B Days     |             | Session        | Туре    |
| Second    | dary (0)              | N                 | 0             |                    |                | Do              | n't use A/B Days (0) |             | Regula         | ar (0)  |
| At        | † Туре                | Att               | Reporting     |                    | Schedule Basis |                 |                      | Education T | уре            |         |
| Per       | riod (1)              | P                 | ositive (1)   |                    | Semester (0)   |                 |                      | Alternative | Ed (1)         |         |
| Port      | al Confirmation Email | Address           | Next Year     | r Start Date       | Auto As        | sign Teacher Nu | imber                | College B   | oard School Co | de      |
| [         | DoNotReply@aeries.    | com               |               |                    |                | No              |                      |             |                |         |

The Attendance Type MUST be Period and the School Type MUST be Secondary.

### Bell Schedule

• The **Bell Schedule** periods should be set with the correct instructional minutes offered in each period. **Not to exceed 60 minutes per period**. It is very important that these times are correct, including the AM/PM. This will be the key to getting correct hours per student on the **Hourly Attendance Report**.

| Default Bell | Schedule |            |          |
|--------------|----------|------------|----------|
|              | Period   | Start Time | End Time |
|              | 0        | 7:05 AM    | 7:55 AM  |
|              | 1        | 8:00 AM    | 8:50 AM  |
|              | 2        | 8:55 AM    | 9:45 AM  |
|              | 3        | 10:05 AM   | 10:55 AM |
|              | 4        | 11:00 AM   | 11:50 AM |
|              | 5        | 12:25 PM   | 1:15 PM  |
|              | 6        | 1:20 PM    | 2:10 PM  |
|              | 7        | 2:15 PM    | 3:05 PM  |
|              | 8        | 3:10 PM    | 4:00 PM  |
|              | 9        | 4:05 PM    | 4:55 PM  |

| Term | Starting Date | Ending Date |   |
|------|---------------|-------------|---|
| 1    | 7/5/2021      | 10/15/2021  | _ |
| 2    | 10/18/2021    | 12/22/2021  |   |
| 3    | 1/3/2022      | 3/25/2022   |   |
| 4    | 3/28/2022     | 8/5/2022    |   |
| F    | 7/5/2021      | 12/22/2021  |   |
| S    | 1/3/2022      | 8/5/2022    |   |
| Y    | 7/5/2021      | 8/5/2022    |   |

#### Terms/Calendar

Make sure to enter **Terms** based on the schedule basis of Semester or Trimester.

If the options are set to Semester, you should have 1, 2, 3, 4, F, S, and Y. If the options are set to Trimester, you should have 1, 2, 3, and Y.

The starting and ending dates **must** be valid school dates in the calendar.

### **Custom Bell Schedule**

The Regular Day Schedule is set up in the School Options and is referred to as the Default Bell Schedule.

If you have a custom bell schedule this should be set up with the Bell Scheduler form.

For example: Minimum Day Schedule. This option controls the time the class meets.

|                                                                                                    | uarer                                                                                                    |                                                                        |                                   |                                                                                                    |                                                                                                    |          |          |          |        |        |              |        |      |                             |                              |                          |                                      |                                      |                                                |      |
|----------------------------------------------------------------------------------------------------|----------------------------------------------------------------------------------------------------|------------------------------------------------------------------------|-----------------------------------|----------------------------------------------------------------------------------------------------|----------------------------------------------------------------------------------------------------|----------|----------|----------|--------|--------|--------------|--------|------|-----------------------------|------------------------------|--------------------------|--------------------------------------|--------------------------------------|------------------------------------------------|------|
| Bell Sch                                                                                                    | edules                                                                                                    |                                                                        |                                   |                                                                                                    | в                                                                                                    | ell Sc   | hed      | ule D    | etail  | s      |              | s      | ch   | edı                         | le                           |                          | 💙 Sho                                | w Only Pe                            | riods 👩                                        | Add  |
| ey Type                                                                                                    | Title                                                                                                    |                                                                        |                                   |                                                                                                    |                                                                                                    | Key      |          | Туре     |        |        | Title        |        |      | Per                         | Seq                          | Туре                     | Description                          | Starts At                            | Ends At                                        | Tim  |
| 2 M                                                                                                    | Minimum Day                                                                                                    |                                                                        |                                   |                                                                                                    |                                                                                                    | 2        | M -      | Minimu   | m Day  | Mi     | nimum Day    | 10     |      | 0                           | 1                            | С                        | Period 0                             | 7:25 AM                              | 7:55 AM                                        | 0:30 |
| 3 S                                                                                                    | Short/Conf Da                                                                                                    | iy                                                                     |                                   |                                                                                                    | Sto                                                                                                    | art Time | End T    | ime St   | ort Pd | Tot Pd | is Pass Time | ٢      |      |                             |                              |                          |                                      |                                      |                                                |      |
| 4 A                                                                                                    | Assembly Day                                                                                                    |                                                                        |                                   |                                                                                                    | 7:                                                                                                    | 25 AM    | 1:40     | PM       | 0      | 10     | 5            | 6      | 0    | 1                           | 1                            | C                        | Period 1                             | 8:00 AM                              | 8:30 AM                                        | 0:30 |
|                                                                                                    |                                                                                                    |                                                                        |                                   |                                                                                                    | Bre                                                                                                    | ak# Le   | nath I   | Before P | OR A   | ter Pd | Description  |        | -    | 2                           | 1                            | C                        | Period 2                             | 8-35 AM                              | 9.05 AM                                        | 0.3  |
|                                                                                                    |                                                                                                    |                                                                        |                                   |                                                                                                    |                                                                                                    | 1        | 30       |          | 6      | 5      | Lunch        | đ      |      | -                           |                              | -                        |                                      | 3                                    |                                                |      |
|                                                                                                    |                                                                                                    |                                                                        |                                   |                                                                                                    |                                                                                                    | 2        |          |          |        |        |              | ٥      | •    | 3                           | 1                            | С                        | Period 3                             | 9:10 AM                              | 9:40 AM                                        | 0:30 |
|                                                                                                    |                                                                                                    |                                                                        |                                   |                                                                                                    |                                                                                                    | 3        |          |          |        |        |              |        | •    | 4                           | 1                            | с                        | Period 4                             | 9:45 AM                              | 10:15 AM                                       | 0:30 |
|                                                                                                    |                                                                                                    |                                                                        |                                   |                                                                                                    |                                                                                                    | Instruct | tional 1 | lime     |        | Total  | Time         |        | •    | 5                           | 1                            | С                        | Period 5                             | 10:20 AM                             | 10:50 AM                                       | 0:30 |
|                                                                                                    |                                                                                                    |                                                                        |                                   |                                                                                                    |                                                                                                    | 5:00 (30 | 00 Min   | utes)    | 6:15   | 5 (375 | Minutes)     | 1      |      | 6                           | 1                            | С                        | Period 6                             | 11:25 AM                             | 11:55 AM                                       | 0:30 |
|                                                                                                    |                                                                                                    |                                                                        |                                   |                                                                                                    |                                                                                                    | Add (    | Chang    | e Del    | ete /  | Make   | Schedule     | ٥      | 0    |                             |                              |                          |                                      |                                      |                                                |      |
|                                                                                                    |                                                                                                    |                                                                        |                                   |                                                                                                    |                                                                                                    |          |          |          |        |        |              | ٥      | •    | 7                           | 1                            | С                        | Period 7                             | 12:00 PM                             | 12:30 PM                                       | 0:30 |
|                                                                                                    |                                                                                                    |                                                                        |                                   |                                                                                                    |                                                                                                    |          |          |          |        |        |              | 1      |      |                             |                              |                          |                                      |                                      | 1:05 DM                                        | 1.00 |
| School D                                                                                                    | ays 🔳 Sho                                                                                                    | ow<br>nedule                                                           | Copy Sche                         | dule to This                                                                                                    | Day                                                                                                    |          |          |          |        |        |              | C      |      | 0                           |                              | C                        | Period 8                             | 12:35 PM                             | 1.05 FM                                        | 0:30 |
| School D                                                                                                    | ays 🔳 Sch                                                                                                    | ow<br>hedule                                                           | Copy Sche                         | dule to This                                                                                                    | Day                                                                                                    |          |          |          |        |        |              |        | •    | 9                           | 1                            | С                        | Period 8<br>Period 9                 | 12:35 PM                             | 1:40 PM                                        | 0:30 |
| School D<br>Day Date                                                                                                    | Vays E Sho<br>Sch                                                                                                    | ow<br>hedule<br>мо но                                                  | Copy Sche<br>Custom Ir<br>Bell? M | ndule to This<br>Instr Total<br>Vinutes Minu                                                                                                    | Day<br>tes                                                                                                    |          |          |          |        |        |              | ٩      | •    | 9                           | 1                            | с                        | Period 8<br>Period 9                 | 12:35 PM                             | 1:40 PM                                        | 0:30 |
| School D<br>ay Date<br>1 7/5/2021                                                                                                    | Weekday<br>Monday                                                                                                    | MO HO                                                                  | Copy Sche<br>Custom Ir<br>Bell? M | adule to This<br>Istr Total<br>Linutes Minu<br>500 59                                                                                                    | tes                                                                                                    |          |          |          |        |        |              | e<br>e | 2    | 9                           | 1                            | с                        | Period 8<br>Period 9                 | 12:35 PM                             | 1:40 PM                                        | 0:30 |
| School D<br>ay Date<br>1 7/5/2021<br>2 7/6/2021                                                                                                    | Weekday<br>Monday<br>Tuesday                                                                                                    | MO HO                                                                  | Copy Sche<br>Custom Ir<br>Bell? M | adule to This<br>nstr Total<br>tinutes Minu<br>500 59<br>500 59                                                                                                    | tes                                                                                                    |          |          |          |        |        |              | ٩      |      | 9<br>Inst                   | 1<br>1<br>ructio             |                          | Period 8<br>Period 9                 | 12:35 PM<br>1:10 PM                  | 1:40 PM                                        | 0:30 |
| School D<br>Pay Date<br>1 7/5/2021<br>2 7/6/2021<br>3 7/7/2021                                                                                                    | Weekday<br>Monday<br>Tuesday<br>Wednesday                                                                                                    | MO HO                                                                  | Copy Sche<br>Custom In<br>Bell? M | tinutes Minu<br>500 59<br>500 59<br>500 59                                                                                                    | tes                                                                                                    |          |          |          |        |        |              | ١      |      | 9<br>Inst<br>5:00           | 1<br>ructio                  | C<br>C<br>nal T<br>Min   | Period 8<br>Period 9                 | 12:35 PM<br>1:10 PM<br>Te<br>6:15 (3 | 1:40 PM                                        | 0:30 |
| School D<br>ay Date<br>1 7/5/2021<br>2 7/6/2021<br>3 7/7/2021<br>4 7/8/2021                                                                                                    | Weekday<br>Monday<br>Tuesday<br>Wednesday<br>Thursday                                                                                                    | MO HO                                                                  | Copy Sche                         | Total           Instr         Total           Ainutes         Minu           500         599           500         599           500         599           500         599           500         599           500         599           500         599                                                                                                    | Day<br>tes                                                                                                    |          |          |          |        |        |              |        |      | 9<br>Inst<br>5:00           | 1<br>1<br>(300               | C<br>C<br>nal T<br>Min   | Period 8<br>Period 9<br>ime<br>utes) | 12:35 PM<br>1:10 PM<br>Te<br>6:15 (3 | 1:40 PM<br>1:40 PM<br>otal Time<br>875 Minute: | 0:30 |
| School D           ay Date           1         7/5/2021           2         7/6/2021           3         7/7/2021           4         7/8/2021           5         7/9/2021                                                                                                    | Weekday<br>Monday<br>Tuesday<br>Wednesday<br>Thursday<br>Friday                                                                                                    | MO HO                                                                  | Copy Sche                         | Total           Alinutes         Minu           500         59           500         59           500         59           500         59           500         59           500         59           500         59           500         59           500         59           500         59           500         59                                                                                                    | Day<br>tes<br>0<br>0<br>0<br>0<br>0<br>0<br>0<br>0                                                                                                    |          |          |          |        |        |              |        | ihov | 9<br>Inst<br>5:00<br>v only | 1<br>1<br>(300<br>perio      | C<br>nal T<br>Min        | Period 8<br>Period 9<br>ime<br>utes) | 12:35 PM<br>1:10 PM<br>Te<br>6:15 (3 | 1:40 PM<br>1:40 PM<br>otal Time<br>875 Minute: | 0:3  |
| School D           ay Date           1         7/5/2021           2         7/6/2021           3         7/7/2021           4         7/8/2021           5         7/9/2021           6         7/12/202                                                                                                    | Weekday<br>Monday<br>Tuesday<br>Wednesday<br>Thursday<br>Friday<br>1 Monday                                                                                            | MO HO<br>1<br>1<br>1<br>1<br>1<br>1<br>1<br>1                          | Custom Ir<br>Bell? M              | Total           Ainutes         Minu           500         59           500         59           500         59           500         59           500         59           500         59           500         59           500         59           500         59           500         59           500         59           500         59                                                                                                    | Day<br>tes<br>0<br>0<br>0<br>0<br>0<br>0<br>0<br>0<br>0<br>0<br>0<br>0<br>0                                                                                                    |          |          |          |        |        |              |        | ihov | 9<br>Inst<br>5:00<br>v only | 1<br>1<br>(300<br>perio      | C<br>nal T<br>Min<br>ods | Period 8<br>Period 9<br>ime<br>utes) | 12:35 PM<br>1:10 PM<br>Te<br>6:15 (3 | 1:40 PM<br>1:40 PM<br>otal Time<br>375 Minute: | 0:3  |
| School D           1         7/5/2021           2         7/6/2021           3         7/7/2021           4         7/8/2021           5         7/9/2021           6         7/12/202           7         7/13/202                                                                                                    | Weekday<br>Monday<br>Tuesday<br>Wednesday<br>Thursday<br>Friday<br>I Monday<br>Tuesday                                                                                 | MO HO<br>1<br>1<br>1<br>1<br>1<br>1<br>1<br>1<br>1<br>1                | Custom Ir<br>Bell? M              | Total           Ainutes         Minu           500         59           500         59           500         59           500         59           500         59           500         59           500         59           500         59           500         59           500         59           500         59           500         59           500         59           500         59                                                                                                    | Day<br>tes<br>0<br>0<br>0<br>0<br>0<br>0<br>0<br>0<br>0<br>0<br>0<br>0<br>0                                                                                                    |          |          |          |        |        |              |        | ihov | 9<br>Inst<br>5:00<br>v only | 1<br>1<br>(300<br>perio      | C<br>nal T<br>Min<br>ods | Period 8<br>Period 9<br>ime<br>utes) | 12:35 PM<br>1:10 PM<br>Te<br>6:15 (3 | 1:40 PM                                        | 0:3  |
| School D           1         7/5/2021           2         7/6/2021           3         7/7/2021           4         7/8/2021           5         7/9/2021           6         7/12/2021           7         7/13/202           8         7/14/202                                                                                         | Weekday<br>Monday<br>Tuesday<br>Wednesday<br>Thursday<br>Friday<br>Monday<br>1 Monday<br>1 Tuesday                                                                     | MO HO<br>1<br>1<br>1<br>1<br>1<br>1<br>1<br>1<br>1<br>1<br>1<br>1<br>1 | Copy Sche<br>Custom Ir<br>Bell? N | adule to This<br>natr Total<br>dinutes Minu<br>500 59<br>500 59<br>500 59<br>500 59<br>500 59<br>500 59<br>500 59<br>500 59<br>500 59<br>500 59<br>500 59                                                                                                    | Day<br>tes<br>0<br>0<br>0<br>0<br>0<br>0<br>0<br>0<br>0<br>0<br>0<br>0<br>0                                                                                                    |          |          |          |        |        |              |        | ihov | 9<br>Inst<br>5:00<br>v only | 1<br>nuctio<br>(300          | C<br>nal T<br>Min<br>ods | Period 8<br>Period 9<br>ime<br>utes) | 12:35 PM<br>1:10 PM<br>Te<br>6:15 (3 | 1:40 PM                                        | 0:3  |
| School D           Aay Date           1         7/5/2021           2         7/6/2021           3         7/7/2021           4         7/8/2021           5         7/9/2021           6         7/12/202           7         7/13/202           9         7/15/202                                                                       | Weekday<br>Monday<br>Tuesday<br>Wednesday<br>Thursday<br>Friday<br>1 Monday<br>1 Tuesday<br>1 Wednesday<br>1 Wednesday                                                 | MO HO<br>1<br>1<br>1<br>1<br>1<br>1<br>1<br>1<br>1<br>1<br>1<br>1<br>1 | Copy Sche<br>Custom Ir<br>Bell? N | Total           Ainutes         Minu           500         59           500         59           500         59           500         59           500         59           500         59           500         59           500         59           500         59           500         59           500         59           500         59           500         59           500         59           500         59           500         59           500         59           500         59           500         59           500         59           500         59           500         59           500         59           500         59           500         59           500         59                                                         | Day           tes           0           0           0           0           0           0           0           0           0           0           0           0           0           0           0           0           0           0           0           0           0           0 |          |          |          |        |        |              |        | ihov | 9<br>Inst<br>5:00<br>v only | 1<br>ructio<br>(300<br>perio | C<br>C<br>Min<br>ods     | Period 8<br>Period 9                 | 12:35 PM<br>1:10 PM<br>Tc<br>6:15 (3 | 1:40 PM                                        | 0:3  |
| Ay         Date           1         7/5/2021           2         7/6/2021           3         7/7/2021           4         7/8/2021           5         7/9/2021           6         7/12/202           7         7/13/202           8         7/14/202           9         7/15/2021           10         7/16/202                       | Weekday<br>Monday<br>Tuesday<br>Wednesday<br>Thursday<br>Friday<br>Monday<br>Monday<br>Monday<br>Monday<br>Wednesday<br>Monday<br>Monday<br>Monday<br>Monday<br>Monday | MO HO<br>1<br>1<br>1<br>1<br>1<br>1<br>1<br>1<br>1<br>1<br>1           | Copy Sche<br>Custom Ir<br>Bell? M | Total           Instr         Total           flinutes         Minu           500         59           500         59           500         59           500         59           500         59           500         59           500         59           500         59           500         59           500         59           500         59           500         59           500         59           500         59           500         59           500         59           500         59           500         59           500         59           500         59           500         59           500         59           500         59           500         59           500         59           500         59           500         59 | Day<br>tes<br>0<br>0<br>0<br>0<br>0<br>0<br>0<br>0<br>0<br>0<br>0<br>0<br>0                                                                                                    |          |          |          |        |        |              |        | ihov | 9<br>Inst<br>5:00<br>v only | 1<br>1<br>(300<br>perio      | C<br>C<br>Min<br>ods     | Period 8<br>Period 9<br>ime<br>utes) | 12:35 PM<br>1:10 PM<br>Tr<br>6:15 (3 | 1:40 PM                                        | 0:3  |
| School D           1         7/5/2021           2         7/6/2021           3         7/7/2021           4         7/8/2021           5         7/9/2021           6         7/12/202           7         7/13/202           8         7/14/202           9         7/15/202           10         7/16/202           11         7/19/202 | Weekday<br>Monday<br>Tuesday<br>Wednesday<br>Thursday<br>Friday<br>Monday<br>1 Monday<br>1 Tuesday<br>1 Kursday<br>1 Friday<br>1 Friday<br>1 Monday                    | MO HO 1 1 1 1 1 1 1 1 1 1 1 1 1 1 1 1 1 1 1                            | Copy Sche<br>Custom Ir<br>Bell? N | adule to This           str         Total           000         59           500         59           500         59           500         59           500         59           500         59           500         59           500         59           500         59           500         59           500         59           500         59           500         59           500         59           500         59           500         59           500         59           500         59           500         59           500         59           500         59           500         59           500         59           500         59           500         59           500         59           500         59                           | Day<br>tes<br>0<br>0<br>0<br>0<br>0<br>0<br>0<br>0<br>0<br>0<br>0<br>0<br>0                                                                                                    |          |          |          |        |        |              |        | ihov | 9<br>Inst<br>5:00<br>v only | 1<br>(300<br>perio           | C<br>C<br>Min<br>ods     | Period 8<br>Period 9                 | 1:10 PM<br>1:10 PM<br>Te<br>6:15 (3  | 1:40 PM                                        | 0:3  |

The Block Schedule Calendar controls the days the class meets.

# Block Schedule

The **Block Schedule Calendar** controls the periods that meet on a certain day.

lule Period of classes Ilendar. Use repeat ut the entire year. eks Bell Periods

| Bloc  | K Schedule | Calèndar  |    |                                                                                                    |          |          |                                                                                                    |          |                                                                                                    |          |          |          |          |   |    |      |                   |                 |                 |                   |               |                     |                   |                 |
|-------|------------|-----------|----|----------------------------------------------------------------------------------------------------|----------|----------|----------------------------------------------------------------------------------------------------|----------|----------------------------------------------------------------------------------------------------|----------|----------|----------|----------|---|----|------|-------------------|-----------------|-----------------|-------------------|---------------|---------------------|-------------------|-----------------|
| Month | Week Day   | Date      | но | 0                                                                                                    | 1        | 2        | 8<br>3                                                                                                    | Bell P   | eriod<br>5                                                                                                    | ds<br>6  | 7        | 8        | 9        |   | ſ  |      | Under             | each            | Bell P          | eriod             | l, en         | ter the <i>l</i>    | Master            | Scheo           |
| 1     | Monday     | 7/6/2020  |    | ~                                                                                                    | ~        | <        | <ul> <li>Image: A start of the start of the start of</li></ul> | <b>~</b> | <b>~</b>                                                                                                    | ✓        | <b>~</b> | <b>~</b> | <b>~</b> |   | •  | ,    | that me<br>button | et th<br>to rep | at Be<br>beat t | ll Peri<br>he fir | iod o<br>st w | on each<br>eek or t | day in<br>wo thre | the co<br>ougho |
| 1     | Tuesday    | 7/7/2020  |    | <b>~</b>                                                                                                    | <b>~</b> | <b>~</b> | <b>~</b>                                                                                                    | <b>~</b> | <ul> <li>Image: A start of the start of the start of</li></ul> | <b>~</b> | <b>~</b> | <b>~</b> | <b>~</b> |   | Po |      | at First \/       | Vook            | Boll B          | oriod             |               | Poport              | First T           |                 |
| 1     | Wednesday  | 7/8/2020  |    | <b>~</b>                                                                                                    | <b>~</b> | <b>~</b> | <b>~</b>                                                                                                    | <b>~</b> | <ul> <li>Image: A start of the start of the start of</li></ul> | <b>~</b> | <b>~</b> | <b>~</b> | <b>~</b> |   | Ke | sher |                   | YEEK            | Denr            | enou              |               | Repear              | 1113111           | 10 10           |
|       | Thursday   | 7/9/2020  |    | <b>~</b>                                                                                                    | <b>~</b> | <b>~</b> | <b>~</b>                                                                                                    | <b>~</b> | <b>~</b>                                                                                                    | <b>~</b> | <b>~</b> | <b>~</b> | <b>~</b> |   |    |      |                   |                 |                 |                   |               |                     |                   |                 |
|       | Friday     | 7/10/2020 |    | <b>~</b>                                                                                                    | <b>~</b> | <b>~</b> | <b>~</b>                                                                                                    | <b>~</b> | <b>~</b>                                                                                                    | <b>~</b> | <b>~</b> | <b>~</b> | <b>~</b> |   |    |      |                   |                 |                 |                   |               |                     |                   |                 |
|       | Monday     | 7/13/2020 |    | <b>~</b>                                                                                                    | <b>~</b> | <b>~</b> | <b>~</b>                                                                                                    | <b>~</b> | <b>~</b>                                                                                                    | <b>~</b> | <b>~</b> | <b>~</b> | <b>~</b> |   |    |      |                   |                 |                 |                   |               |                     |                   |                 |
| I     | Tuesday    | 7/14/2020 |    | <b>~</b>                                                                                                    | <b>~</b> | ✓        | <b>~</b>                                                                                                    | <b>~</b> | <b>~</b>                                                                                                    | <b>~</b> | <b>~</b> | <b>~</b> | <b>~</b> |   |    |      |                   |                 |                 |                   |               |                     |                   |                 |
|       | Wednesday  | 7/15/2020 |    | <b>~</b>                                                                                                    | <b>~</b> | ✓        | <b>~</b>                                                                                                    | <b>~</b> | <ul> <li>Image: A start of the start of the start of</li></ul> | <b>~</b> | ✓        | <b>~</b> | ✓        |   |    |      |                   |                 |                 |                   |               |                     |                   |                 |
|       | Thursday   | 7/16/2020 |    | <b>~</b>                                                                                                    | <b>~</b> | ✓        | ✓                                                                                                    | ✓        | ✓                                                                                                    | ✓        | ✓        | <b>~</b> | ✓        |   |    |      |                   |                 |                 |                   |               |                     |                   |                 |
| 1     | Friday     | 7/17/2020 |    | <b>~</b>                                                                                                    | <b>~</b> | ✓        | ✓                                                                                                    | ✓        | ✓                                                                                                    | ✓        | <b>~</b> | <b>~</b> | ✓        |   |    |      |                   |                 |                 |                   |               |                     |                   |                 |
| 1     | Monday     | 7/20/2020 |    | <b>~</b>                                                                                                    | <b>~</b> | <b>~</b> | <b>~</b>                                                                                                    | <b>~</b> | <b>~</b>                                                                                                    | ✓        | <b>~</b> | <b>~</b> | <b>~</b> |   |    |      |                   |                 |                 |                   |               |                     |                   |                 |
| 1     | Tuesday    | 7/21/2020 |    | <b>~</b>                                                                                                    | <b>~</b> | <b>~</b> | <b>~</b>                                                                                                    | <b>~</b> | ✓                                                                                                    | ✓        | <b>~</b> | <b>~</b> | ✓        |   |    |      |                   |                 |                 |                   |               |                     |                   |                 |
| 1     | Wednesday  | 7/22/2020 |    | <ul> <li>Image: A start of the start of the start of</li></ul> | <b>~</b> | <b>~</b> | <b>~</b>                                                                                                    | <b>~</b> | <b>~</b>                                                                                                    | <b>~</b> | <b>~</b> | <b>~</b> | <b>~</b> | - |    |      |                   |                 |                 |                   |               |                     |                   |                 |

|                                                                                                    | Allan A                                                                                                    | bbott ~                                                                                                    | Э                                                                                                    |                                                                                                    |                                                                                                    |                                                                                                    |                                                                                                    |                                                                                                    |                                                                                                    |          |          |
|----------------------------------------------------------------------------------------------------|----------------------------------------------------------------------------------------------------|----------------------------------------------------------------------------------------------------|----------------------------------------------------------------------------------------------------|----------------------------------------------------------------------------------------------------|----------------------------------------------------------------------------------------------------|----------------------------------------------------------------------------------------------------|----------------------------------------------------------------------------------------------------|----------------------------------------------------------------------------------------------------|----------------------------------------------------------------------------------------------------|----------|----------|
|                                                                                                    | Student ID                                                                                                    |                                                                                                    |                                                                                                    |                                                                                                    | 99500                                                                                                    | 0001 Grad                                                                                                    | de                                                                                                    |                                                                                                    |                                                                                                    |          | 11       |
| 20                                                                                                    | State Student                                                                                                    | ID                                                                                                    |                                                                                                    |                                                                                                    | 0099500                                                                                                    | 0001 Age                                                                                                    |                                                                                                    |                                                                                                    |                                                                                                    |          | 18       |
| 14/                                                                                                    | Status Tag                                                                                                    |                                                                                                    |                                                                                                    |                                                                                                    | Ac                                                                                                    | tive Gend                                                                                                    | der                                                                                                    |                                                                                                    |                                                                                                    |          | Male     |
|                                                                                                    | Student Numb                                                                                                    | ber                                                                                                    |                                                                                                    |                                                                                                    |                                                                                                    | 1 Birth                                                                                                    | date                                                                                                    |                                                                                                    |                                                                                                    |          | 2/5/2004 |
| AbsLfr: 0                                                                                                    | Date: TdyLti                                                                                                    | r: 0 Date:                                                                                                    |                                                                                                    |                                                                                                    |                                                                                                    |                                                                                                    |                                                                                                    |                                                                                                    |                                                                                                    |          |          |
| Attendo<br>M                                                                                                    | ance Caler<br>Ionday                                                                                                    | ndar                                                                                                    | Tuesday                                                                                                    | ١                                                                                                    | Vednesday                                                                                                    | ,                                                                                                    | Thursday                                                                                                    | F                                                                                                    | riday                                                                                                    | <u>_</u> |          |
| Attendo<br>M<br>Date A                                                                                                    | ance Caler<br>Ionday<br>0123456789                                                                                                    | ndar<br>Date A                                                                                                    | Tuesday<br>0123456789                                                                                                 | Date A                                                                                                    | Vednesday<br>0123456789                                                                                                    | Date A                                                                                                    | Thursday<br>0123456789                                                                                                    | F<br>Date A                                                                                                    | riday<br>0123456789                                                                                                    | Ê        |          |
| Attendo<br>M<br>Date A<br>© 07/05                                                                                                    | ance Caler<br>Ionday<br>0123456789<br>TP                                                                                                    | ndar<br>Date A<br>© 07/06                                                                                                    | Tuesday<br>0123456789<br>PP                                                                                           | Date A<br>© 07/07                                                                                                    | Vednesday<br>0123456789<br>TP <mark>AAAA</mark>                                                                                                    | Date A                                                                                                    | Thursday<br>0123456789                                                                                                    | F<br>Date A<br>\$207/09                                                                                                    | riday<br>0123456789<br>TP <mark>AAAA</mark>                                                                                                    | Î        |          |
| Attendo<br>M<br>Date A<br>Q 07/05<br>Q 07/12                                                                                                    | Ince Caler<br>Ionday<br>0123456789<br>TP<br>TPPAAA                                                                                                    | Date A<br>007/06<br>007/13                                                                                                    | Tuesday<br>0123456789<br>PP<br>AAAAAA                                                                                 | Date A<br>© 07/07<br>© 07/14                                                                                                    | Vednesday<br>0123456789<br>TP <mark>AAAA</mark><br>TP <mark>AAAA</mark>                                                                                                    | Date A<br>© 07/08<br>© 07/15                                                                                                    | Thursday<br>0123456789<br><br>T <mark>APAPA</mark>                                                                                                    | F<br>Date A<br>0 07/09<br>0 07/16                                                                                                    | ridoy<br>0123456789<br>TPAAAA<br>PA <mark>PAPA</mark>                                                                                                    | Î        |          |
| Attendo<br>M<br>Date A<br>Q 07/05<br>Q 07/12<br>Q 07/19                                                                                                    | ance Caler<br>Anday<br>0123456789<br>TP<br>TPPAAA<br>PPPPPP                                                                                                    | Date A<br>0 07/06<br>0 07/13<br>0 07/20                                                                                                    | Tuesday<br>0123456789<br>PP<br>AAAAAA<br>PPPPPP                                                                       | Date A<br>0 07/07<br>0 07/14<br>0 07/21                                                                                                    | Vednesday<br>0123456789<br>TP <mark>AAAA</mark><br>TP <mark>AAAA</mark><br>TPPDPP                                                                                                    | Date         A           Q 07/08            Q 07/15            Q 07/12                                                                                                    | Thursday<br>0123456789<br><br>TAPAPA<br>PPPPP-                                                                                                    | Date         A           0 07/09         0           0 07/16         0           0 07/23         0                                                                                                    | riday<br>0123456789<br>TP <mark>AAAA</mark><br>P <mark>APAPA</mark><br>PTPDDP                                                                                                    | Î        |          |
| Attendo<br>M<br>Date A<br>0 07/05<br>0 07/12<br>0 07/19<br>0 07/26                                                                                                    | Ance Caler<br>Anday<br>0123456789<br>TP<br>TPPAAA<br>PPPPPP<br>PPPPPP                                                                                                    | Date A<br>0 07/06<br>0 07/13<br>0 07/20<br>0 07/27                                                                                                    | Tuesday<br>0123456789<br>РР<br>АААААА<br>РРРРРР<br>РРРРРР                                                             | Date A<br>0 07/07<br>0 07/14<br>0 07/21<br>0 07/28                                                                                                    | Vednesday<br>0123456789<br>TPAAAA<br>TPAAAA<br>TPPDPP<br>PPPPPP                                                                                                    | Date A<br>0 07/08<br>0 07/15<br>0 07/22<br>0 07/29                                                                                                    | <b>Thursday</b><br>0123456789<br><br>Т <mark>АРАРА</mark><br>РРРРР-<br>РРРРРР                                                                                                    | F<br>Date A<br>0 07/09<br>0 07/16<br>0 07/23<br>0 07/30                                                                                                    | riday<br>0123456789<br>TP <mark>AAAA<br/>PAPAPA<br/>PTPDDP<br/>PPPPP<mark>A</mark></mark>                                                                                                    | Î        |          |
| Attendo<br>M.<br>Date A<br>0 07/05<br>0 07/12<br>0 07/19<br>0 07/26<br>0 08/02                                                                                                    | Ince Caler           tonday           0123456789           TP           TPPAAA           PPPPPP           PPPPPP           PPPPP-                                                                                      | Date A<br>0 07/06<br>0 07/13<br>0 07/20<br>0 07/27<br>0 08/03                                                                                                    | Тиезday<br>0123456789<br>РР<br>АААААА<br>РРРРРР<br>РРРРРР<br>РРРРРР<br>РАРАР-                                         | Date         A           Q 07/07         Q           Q 07/14         Q           Q 07/21         Q           Q 07/28         Q           Q 08/04         Q                                                                                                    | Vednesday<br>0123456789<br>TPAAAA<br>TPAAAA<br>TPPDPP<br>PPPPPP<br>PPPPP-                                                                                                    | Date A<br>0 07/08<br>0 07/15<br>0 07/22<br>0 07/29<br>0 08/05                                                                                                    | Thursday           0123456789              TAPAPA           PPPPP -           PPPPPP           PPPPPP -           PPPPP -           PPPPP -                                                                                                    | F<br>Date A<br>0 07/09<br>0 07/16<br>0 07/23<br>0 07/30<br>0 08/06                                                                                                    | riday<br>0123456789<br>TPAAAA<br>PAPAPA<br>PTPDDP<br>PPPPPA<br>PPPPA<br>P-                                                                                                    | Î        |          |
| Attendo<br>M<br>Date A<br>Q 07/05<br>Q 07/12<br>Q 07/19<br>Q 07/26<br>Q 08/02<br>Q 08/09                                                                                                    | tonday<br>0123456789<br>ТР<br>ТРРААА<br>РРРРРР<br>РРРРРР<br>РРРРР-<br>РРРРР-                                                                                                    | Date A<br>0 07/06<br>0 07/13<br>0 07/20<br>0 07/27<br>0 08/03<br>0 08/10                                                                                                    | Тиезday<br>0123456789<br>РР<br>АААААА<br>РРРРРР<br>РРРРРР<br>РАРАР-<br>РРРРР-                                         | Date         A           Q 07/07         Q           Q 07/14         Q           Q 07/21         Q           Q 07/28         Q           Q 08/04         Q           Q 08/04         Q                                                                                                    | Vednesday<br>0123456789<br>TPAAAA<br>TPPDPP<br>PPPPPP<br>PPPPP-<br>PPPPP-                                                                                                    | Dote         A           0 07/08         0           0 07/15         0           0 07/22         0           0 07/29         0           0 07/29         0           0 08/05         0           0 08/12         0                                                                                                    | Thursday           0123456789           TAPAPA           PPPPP           PPPPPP           PPPPP-           PPPPP-           PPPPP-           PPPPP-           PPPPP-           PPPPP-           PPPPP-                                                                                                    | Dote         A           0.07/09         0           0.07/10         0           0.07/23         0           0.07/30         0           0.08/06         0           0.08/06         0           0.08/05         0                                                                                                    | riday<br>0123456789<br>ТР <mark>АААА</mark><br>Р <mark>АРАРА</mark><br>РТРООР<br>РРРРРА<br>РРРРА<br>РРРАР-<br>РРР <mark>А</mark> РА-                                                                    | Î        |          |
| Attendo<br>M<br>Date A<br>Q 07/05<br>Q 07/12<br>Q 07/12<br>Q 07/19<br>Q 07/26<br>Q 08/02<br>Q 08/09<br>Q 08/16                                                                                                    | tonday<br>0123456789<br>ТР<br>ТРРААА<br>РРРРРР<br>РРРРРР<br>РРРРР-<br>РРРРР-                                                                                                    | Date A<br>007/06<br>007/06<br>007/13<br>007/20<br>007/27<br>008/03<br>008/10<br>008/17                                                                                                    | Тиезday<br>0123456789<br>РР<br>АААААА<br>РРРРРР<br>РРРРРР<br>РАРАР-<br>РРРРР-<br>ААААА-                               | Date         A           0 07/07         0           0 07/14         0           0 07/21         0           0 07/28         0           0 08/04         0           0 08/04         0           0 08/11         0                                                                                                    | Vednesday           0123456789           TPAAAA           TPPAAAA           TPPDPP           PPPPPP           PPPPP-           PPPPP-           PPPPP-           PPPPP-           PPPPP-           PPPPP-           PPPPP-                                                                  | Dote         A           0 07/08         0           0 07/15         0           0 07/22         0           0 07/22         0           0 07/22         0           0 08/05         0           0 08/05         0           0 08/12         0           0 08/19         0                                                                                                    | Тнигэdау<br>0123456789<br><br>ТАРАРА<br>РРРРР-<br>РРРРР-<br>РРРРР-<br>РРРРР-<br>РРРРР-<br>РРРР-                                                                                                    | Date         A           0 07/09         0           0 07/16         0           0 07/23         0           0 07/30         0           0 08/06         0           0 08/06         0           0 08/20         0                                                                                                    | ridoy<br>0123456789<br>ТР <mark>АААА</mark><br>Р <mark>АРАРА</mark><br>РТРДОР<br>РРРРРА<br>РРРРА<br>РРРАРА<br>РРРАА-                                                                                    | Î        |          |
| Attendo<br>M<br>Date A<br>Q 07/05<br>Q 07/12<br>Q 07/12<br>Q 08/02<br>Q 08/02<br>Q | апсе Caler<br>0123456789<br>ТР<br>ТРРААА<br>РРРРРР<br>РРРРР<br>РРРРР<br>РРРРР-<br>ТРРАР-                                                                                                    | Date A<br>007/06<br>007/06<br>007/20<br>007/27<br>008/03<br>008/10<br>008/17<br>008/24                                                                                                    | Тиезday<br>0123456789<br>РР<br>Алалал<br>РРРРРР<br>РРРРРР<br>РАРАР-<br>РРРРР-<br>Алала-<br>ТРРАА-                     | Date         A           0 07/07         0           0 07/14         0           0 07/14         0           0 07/14         0           0 07/18         0           0 07/28         0           0 08/04         0           0 08/04         0           0 08/11         0           0 08/18         0           0 08/25         0                                                         | Wednesday           0123456789           TPAAAA           TPPAPP           PPPPP           PPPPP-           PPPPP-           PPPPP-           PPPPP-           PPPPP-           PPPPP-           PPPPP-           PPPPP-           PPPPP-           PPPPP-                                  | Date         A           0 07/08         0           0 07/15         0           0 07/12         0           0 07/22         0           0 07/22         0           0 08/05         0           0 08/12         0           0 08/19         0           0 08/26         0                                                                                                    | Тнигаday<br>0123456789<br><br>ТАРАРА<br>РРРРР-<br>РРРРР-<br>РРРРР-<br>РРРРР-<br>РРРР-<br>РРРР-<br>РРРР-                                                                                                    | Date         A           0 07/09         0           0 07/16         0           0 07/23         0           0 07/30         0           0 08/06         0           0 08/06         0           0 08/20         0           0 08/20         0                                                                                                    | ridoy<br>0123456789<br>1PAAAA<br>PAPAPA<br>PTPDDP<br>PPPPA<br>PPPPA<br>PPPAPA<br>PPPPA<br>PPPPA                                                                                                    | Î        |          |
| N           Date         A           0 07/05         0           0 07/05         0           0 07/05         0           0 07/12         0           0 07/12         0           0 07/12         0           0 07/12         0           0 08/02         0           0 08/02         0           0 08/16         0           0 08/23         0           0 08/30         0                                                                                                    | Ince Caler           0123456789           TP           TPPAAA           PPPPPP           PPPPPP           PPPPPP           PPPPP-           TPPAPP           PPPPP-           TPPAPP           PPPPP-           TPPAP- | Date         A           0 07/06         0           0 07/06         0           0 07/06         0           0 07/07         0           0 07/27         0           0 08/10         0           0 08/11         0           0 08/12         0           0 08/12         0 | Тиезday<br>0123456789<br>PP<br>РРРРРР<br>РРРРРР<br>РРРРРР<br>РАРАР-<br>РРРРР-<br>ААААА-<br>ТРРАА-<br>РРРАР-           | Date         A           0 07/07         0           0 07/07         0           0 07/14         0           0 07/14         0           0 07/21         0           0 07/28         0           0 08/10         0           0 08/11         0           0 08/12         0           0 08/12         0           0 08/12         0           0 08/12         0           0 08/12         0 | Wednesday           0123456789           TPAAAA           TPAAAA           TPPAPP           PPPPP           PPPPP-           PPPPP-           PPPPP-           PPPPP-           PPPPP-           PPPPP-           PPPPP-           PPPPP-           PPPPP-           PAAP-           PPPPP- | Date         A           Q-07/88         Q           Q-07/87         Q           Q-07/87         Q           Q-07/27         Q           Q-07/27         Q           Q-07/27         Q           Q-07/27         Q           Q-07/27         Q           Q-07/27         Q           Q-08/102         Q           Q-08/102         Q           Q-08/102         Q           Q-08/202         Q | Thursday           0123456789           TAPAPA           PPPPP           PPPPPP           PPPPPP-           PPPPP-           PPPPP-           PPPPP-           PPPPP-           PPPP-           PPPP-           PPPP-           PPPP-           PPPPAP-           PPPAP-           PPPAP-           PPPAP-           PPPAP-           PPPAP-           PPPAP-           PPPAP-           PPPAP-           PPPAP-           PPPAP- | Date         A           0 07/09         0           0 07/10         0           0 07/13         0           0 07/13         0           0 07/13         0           0 07/13         0           0 07/13         0           0 07/13         0           0 08/06         0           0 08/06         0           0 08/13         0           0 08/20         0           0 08/27         0           0 09/03         0 | ridoy<br>0123456789<br>ТРАААА<br>РАРАРА<br>РТРООР<br>РТРООР<br>РТРООР<br>РТРООР<br>РТРООР<br>РТРООР<br>РТРООР<br>РТРООР<br>РТРООР<br>РТРООР<br>РТРООР<br>РТРООР<br>РТРООР<br>РТРООР<br>РТРООР<br>РТРООР | Î        |          |
| N           Date         A           0 67/65         0           0 67/12         0           0 67/12         0           0 67/12         0           0 67/12         0           0 67/12         0           0 67/12         0           0 67/12         0           0 67/12         0           0 67/12         0           0 67/12         0           0 67/12         0           0 68/20         0           0 88/30         0           0 89/86         0                                                                                                    | апсе Caler<br>апдау<br>0123456789<br>ТР<br>ТРРААА<br>РРРРРР<br>РРРРР<br>РРРРР<br>РРРРР-<br>ТРРАР-<br>ТРРАР-<br>НОLIDAY                                                                                                 | Date         A           07/96         A           07/96         07/96           07/97/29         08/93           087/21         088/21           088/12         088/31           088/31         099/97                                                                    | Тиезday<br>0123456789<br>PP<br>АААААА<br>PPPPPP<br>PAPAP-<br>PPPPPP<br>ААААА-<br>TPPAA-<br>PPPAP-<br>AAAAA-<br>PPPAP- | Date         A           0 07/07         0           0 07/07         0           0 07/12         0           0 07/21         0           0 07/21         0           0 07/21         0           0 07/21         0           0 07/21         0           0 07/21         0           0 07/21         0           0 08/12         0           0 08/12         0           0 09/08         0 | Wednesday           0123456789           TPAAAA           TPAAAA           TPPDPP           PPPPP-           PPPPP-           PPPPP-           PPPPP-           AAAA           AAAAA                                                                                                    | Dote         A           Q 70768         Q           Q 70703         Q           Q 7072         Q           Q 7072         Q           Q 80702         Q           Q 88/10         Q           Q 88/12         Q           Q 88/26         Q           Q 99/02         Q           Q 99/02         Q                                                                                           | Thursday           0123456789           ТАРАРА           РРРРР           РРРРРР           РРРРРР           РРРРР           РРРРР           РРРРР           РРРРР           РРРРР           РРРРР           РРРРА           РРРА           РРРА           РРРА                                                                                                    | Date         A           Q7090         07090           Q7740         0           Q7740         0           Q8743         0           Q8743         0           Q88/20         0           Q88/20         0           Q88/20         0           Q98/20         0           Q99/20         0           Q99/20         0                                                                                                 | ridoy<br>0123456789<br>ТРАААА<br>РАРАРА<br>РТРООР<br>РРРРРА<br>РРРРА<br>РРРА                                                                                                    | Î        |          |

# Attendance Codes

For Continuation School/Community Day School you will need to define a minimum of:

A - Absent

T - Tardy

P - Present

S -Suspended

#### Update Absence Codes

|    | -          |     |  |
|----|------------|-----|--|
| I. | ILLNESS    | ILL |  |
| К  | IN SCH SUS | ISS |  |
| Ν  | ID STD INC | ISU |  |
| 0  | OTHER      | ОТН |  |
| Ρ  | PRESENT    | PRS |  |
| Q  | ID STD COM | ISC |  |
| S  | SUSPENDED  | SUS |  |
| т  | TARDY      | TDY |  |
| U  | UNEXCUSED  | UNX |  |
| V  | ACTIVITY   | ACT |  |
| W  | VER TRUANT | TRU |  |
| х  | EXCUSED    | EXC |  |
| Y  | TDY TRUANT | ттт |  |
|    |            |     |  |

| Update Attendance Code          | Type of Attendance                                           |
|---------------------------------|--------------------------------------------------------------|
| Code Description Abbreviation   | Unverified absences usually code "A"                         |
| S SUSPENDED SUS                 | Tardy to class usually code "T"                              |
| Count for ADA                   | Present in class (positive attendance)                       |
| Show on letters                 | Excused absence - verified                                   |
| Show on grades                  | Unexcused absence - verified                                 |
| Send to Dialer                  | Excused tardy – verified                                     |
| Print on Reports                | Unexcused tardy - verified                                   |
| Suspension                      | Verified NOT ABSENT. Examples are school activity, independe |
| Partial Day > 30 Minutes Truant | study, home study, etc.                                      |
| Temporarily Not Enrolled        |                                                              |
| Not Independent Study           |                                                              |
| In Person Only                  |                                                              |
|                                 |                                                              |

Chanae

Delete

Print

More information on Absence Codes are available at the following link: Absence Codes.

## Teacher Portal Attendance

For positive hourly attendance, you need to mark all students absent, present, tardy, etc leaving <u>no blanks</u>.

This is the required process for taking hourly attendance.

| С  | lass Atte  | endance        | è                   |      |      |          |    |            |          |                |
|----|------------|----------------|---------------------|------|------|----------|----|------------|----------|----------------|
| 7/ | /22/2022   | ▼ Perioc       | 11 (08:00 AM - 08:5 | 0 AN | 1) 🔻 | Mark U   | nm | arked      | l Studer | nts as Present |
| Ν  | Nass Apply | /              |                     |      |      |          |    |            |          |                |
| ι  | J.S. Hist  | ory (10        | 0)                  |      |      |          |    |            |          |                |
|    | Stu ID     |                | Name                | Grd  | Prgm | Lang Flu | Ρ  | A          | т 7/22   | 7/21 7/2       |
| 1  | 99500009   | â <u>31</u> ≜≡ | Banach, Pat         | 10   |      |          |    | <b>~</b> [ | Α        |                |
| 2  | 99500018   | â <u>31</u> 🏭  | Black, Alfred       | 12   |      |          |    |            | и Т      |                |
| 3  | 99500050   | â <u>31</u> 🏝  | Colton, Kaycie      | 11   |      |          |    |            |          |                |
| 4  | 99500059   | â <u>31</u> 🏭  | Cowart, Greg        | 11   |      |          |    |            |          |                |
| 5  | 99500087   | â <u>31</u> 🏭  | Ferris, Jonathan    | 11   |      |          |    | <b>~</b> ( | Α        |                |
| 6  | 99500114   | â <u>31</u> 🍋  | Hall, Trevor        | 11   |      |          |    |            |          |                |
| 7  | 99500120   | â <u>31</u> 🎫  | Hersom, Eric        | 10   |      |          |    |            |          |                |
| 8  | 99500126   | â <u>31</u> 🏭  | Holm, Brandon C.    | 11   |      |          |    |            |          |                |
| 9  | 99500139   | â <u>31</u> 🏝  | Johnson, Michael    | 12   |      |          |    |            |          |                |

#### Mark remaining students present See <u>Portal Options</u> for detailed information.

| Attendance Cod                  | es   |                   | ✔ Require clicking the 'Attendance Complete' button to Complete taking attendance                                                      |
|---------------------------------|------|-------------------|----------------------------------------------------------------------------------------------------|
| Description                     | Code | Allow Mass Apply? | CLock Teacher Attendance for a class after the teacher clicks the 'Attendance                                                          |
| Unverified Absent (usually "A") | Α    |                   | Complete' button<br>When this option is on, the Attendance to be Taken (Marked as Complete) by Section option will also be<br>enabled. |
| Tardy (usually "T")             | Т    |                   | Custom text for 'Attendance Complete' button                                                                                           |
| Present (usually "P")           | Р    |                   | All Remaining Students Are Present                                                                                                    |
| Additional Att Code 1           |      |                   | Allow teachers to take Multi-School Attendance                                                                                         |
| Additional Att Code 2           |      |                   | ✓ Allow teachers to Mass Apply Absence Codes                                                                                           |
| Additional Att Code 3           |      |                   | Allow teachers to Mass Apply Quick Attendance Notes           Display Student Wellness Information on the Teacher Attendance Page      |

# Adding Attendance by Student

Positive attendance is supposed to be taken every hour the student attends class.

If attendance needs to be populated by student you can click on that period and populate the attendance code.

The All Day code does not apply for Hourly Attendance.

| General  |
|----------|
| 11       |
| 18       |
| Male     |
| 2/5/2004 |
|          |

#### Attendance

Update ATT Data

Quick Print | Print Attendance Notes

AbsLtr: 0 Date: TdyLtr: 0 Date:

#### Attendance Calendar

| Monday                   |                                                                                                    | Tuesday                                                                                                    |                                                                                                    | Wednesday                                                                                                    | ٦                                                                                                    | Thursday                                                                                                    | Friday                                                                                                    |                                                                                                    |  |  |
|--------------------------|----------------------------------------------------------------------------------------------------|----------------------------------------------------------------------------------------------------|----------------------------------------------------------------------------------------------------|----------------------------------------------------------------------------------------------------|----------------------------------------------------------------------------------------------------|----------------------------------------------------------------------------------------------------|----------------------------------------------------------------------------------------------------|----------------------------------------------------------------------------------------------------|--|--|
| 0123456789               | Date A                                                                                                    | 0123456789                                                                                                    | Date A                                                                                             | 0123456789                                                                                                    | Date A                                                                                                    | 0123456789                                                                                                    | Date A                                                                                                    | 0123456789                                                                                                    |  |  |
| T P                      | Q 07/06                                                                                                    | P P                                                                                                    | Q 07/07                                                                                            | τρααα                                                                                                    | Q 07/08                                                                                                    |                                                                                                    | Q 07/09                                                                                                    | τρ <mark>αααα</mark>                                                                                                    |  |  |
| τρρ <mark>ααα</mark>     | Q 07/13                                                                                                    | ΑΑΑΑΑ                                                                                                    | Q 07/14                                                                                            | τραάαα                                                                                                    | Q 07/15                                                                                                    | T <mark>AP</mark> APA                                                                                                    | Q 07/16                                                                                                    | P <mark>A</mark> P <mark>A</mark> PA                                                                                                    |  |  |
| PPPPPP                   | Q 07/20                                                                                                    | PPPPP                                                                                                    | Q 07/21                                                                                            | TPPDPP                                                                                                    | Q 07/22                                                                                                    | PPPPP-                                                                                                    | Q 07/23                                                                                                    | PTPDDP                                                                                                    |  |  |
| PPPPP                    | Q 07/27                                                                                                    | PPPPP                                                                                                    | Q 07/28                                                                                            | PPPPP                                                                                                    | Q 07/29                                                                                                    | PPPPP                                                                                                    | Q 07/30                                                                                                    | P P P P P <mark>A</mark>                                                                                                    |  |  |
| PPPP-                    | Q 08/03                                                                                                    | P <mark>A</mark> PAP -                                                                                                    | Q 08/04                                                                                            | PPPP-                                                                                                    | Q 08/05                                                                                                    | PPPPP -                                                                                                    | Q 08/06                                                                                                    | PPP <mark>A</mark> P -                                                                                                    |  |  |
| PPPP-                    | Q 08/10                                                                                                    | PPPPP-                                                                                                    | Q 08/11                                                                                            | PPPP-                                                                                                    | Q 08/12                                                                                                    | PPPPP -                                                                                                    | Q 08/13                                                                                                    | PP <mark>A</mark> PA -                                                                                                    |  |  |
|                          | Q 08/17                                                                                                    | ΑΑΑΑΑ-                                                                                                    | Q 08/18                                                                                            | PP <mark>AA</mark> P -                                                                                                    | Q 08/19                                                                                                    | P P P <mark>A</mark> P -                                                                                                    | Q 08/20                                                                                                    | PPPP <mark>A</mark> -                                                                                                    |  |  |
| T P P <mark>A</mark> P - | Q 08/24                                                                                                    | TPP <mark>AA</mark> -                                                                                                    | Q 08/25                                                                                            | PPPP-                                                                                                    | Q 08/26                                                                                                    | PPPPP-                                                                                                    | Q 08/27                                                                                                    | PPPPP                                                                                                    |  |  |
|                          | Q 08/31                                                                                                    | PPP <mark>A</mark> P -                                                                                                    | Q 09/01                                                                                            | AAAAA -                                                                                                    | Q 09/02                                                                                                    | PPP <mark>A</mark> T -                                                                                                    | Q 09/03                                                                                                    | PPPP-                                                                                                    |  |  |
| HOLIDAY                  | Q 09/07                                                                                                    | AAAA-                                                                                                    | Q 09/08                                                                                            | ΑΑΑΑΑ-                                                                                                    | Q 09/09                                                                                                    | PPPP <mark>A</mark> -                                                                                                    | Q 09/10                                                                                                    | ΑΑΑΑΑ-                                                                                                    |  |  |
| PPP <mark>AA</mark> -    | Q 09/14                                                                                                    | PPP <mark>AA</mark> -                                                                                                    | Q 09/15                                                                                            | ΑΑΑΑΑ-                                                                                                    | ₽ 09/16 S                                                                                                    | SSSSS                                                                                                    | ₽09/17 S                                                                                                    | SSSSS                                                                                                    |  |  |
|                          |                                                                                                    |                                                                                                    |                                                                                                    |                                                                                                    |                                                                                                    |                                                                                                    |                                                                                                    |                                                                                                    |  |  |
|                          | Fill Pe                                                                                                    | riods:                                                                                                    |                                                                                                    |                                                                                                    |                                                                                                    |                                                                                                    |                                                                                                    |                                                                                                    |  |  |
| All day code will g      | jo in every per                                                                                                    | iod the student h                                                                                                    | as classes.                                                                                        | •                                                                                                    |                                                                                                    |                                                                                                    |                                                                                                    |                                                                                                    |  |  |
|                          | Aonday           0123456789           TP           TPPAAA           PPPPPP           PPPPPP -           PPPPPP -           TPPAPP -              TPPAPA -           NOLIDAY           PPPPA - | Aonday         Date         A           0123456789         Date         A           TPP         07/06         07/06           TPPAAA         07/13         0           PPPPPP         07/27         0           PPPPPP         08/03         0           PPPPPP         08/17         0           PPPPPP         08/24         0           TPPAPA         08/31         0           HOLIDAY         09/07         0           PPPPAA-         08/14         0 | Monday         Tuesday           0123456789         Date         A         0123456789           TP | Annaday         Tuesday           0123456789         Date         A         0123456789         Date         A           TPP         07/06         PP         07/07         P           TPPAAA         07/13         AAAAAAA         07/14         P           PPPPPP         07/20         AAAAAAA         07/12         P           PPPPPP         07/20         P         PPPPPP         07/21         P           PPPPPP         08/727         P         PPPPPP         08/04         P           PPPPPP         08/04         PPPPPP         08/04         P         P         08/04         P           PPPPP         08/10         P         PPPPP         08/14         P         08/14         08/14         P           TPPAP         08/24         PPPAP         08/04         P         09/04         09/04         09/04         P           HOLIDAY         09/04         PPPAA         09/14         PPPAA         09/15         P | Monday         Tuesday         Wednesday           0123456789         Date         A         0123456789         Date         A         0123456789         Date         A         0123456789         Date         A         0123456789         Date         A         0123456789         Date         A         0123456789         Date         A         0123456789         Date         A         0123456789         Date         A         0123456789         TPAAAA           TPPAAA         007/07         0         07/07         C         TPAAAA         07/07         C         TPAAAA           PPPPAAA         007/13         C         AAAAAAA         07/14         C         TPAAAA           PPPPPP         007/27         C         PPPPPP         07/28         PPPPPP         PPPPP           PPPPPP         08/07         C         PPPPPP         08/07         C         PPPPP           PPPPP         08/17         C         AAAAA         08/18         PPPAPP         PPPAPP            08/17         C         AAAAA         08/18         AAAAA         PPPPA           HOLIDAY         09/07         AAAAA         O9/08         AAAAAA         O9/14 | Monday         Tuesday         Monday         Note of the state of the state of the s | Monday         Tuesday         Monday         Note of a state of a stat | Monday         Tuesday         Tuesday         Tuesday         Tuesday         Date         A         0123456789         Date         A         0123456789         Date         A         0123456789         Date         A         0123456789         Date         A         0123456789         Date         A         0123456789         Date         A         0123456789         Date         A         0123456789         Date         A         0123456789         Date         A           TPPAAA         097/07         0         07/07         0         7PAAAA         097/15         0         7APAPA         097/07         0         097/07         0         7APAPA         097/16         0         7APAPA         097/16         0         097/16         0         097/16         0         097/17         0         097/17         0         097/17         0         097/27         0         097/27         0         097/28         0         PPPPPP         097/27         0         097/27         0         PPPPPPP         097/27         0         097/28         0         PPPPPP         098/18         0         PPPPPP         098/17         0         088/18         0         PPPAPP         088/12         0 |  |  |

Refresh Totals

Print Readmit Slip

## Attendance Reports Prep

Auditing Attendance and Classes before running reports will reduce issues.

| To eliminate errors run the Attendance Audit Listing                           |
|--------------------------------------------------------------------------------|
| prior to running any Monthly Attendance Reports.                               |
| Make sure to always include inactive students! <u>Attendance Audit Listing</u> |

| Print Attendance Audit Listing<br>Report Options                                                         |  |  |  |  |  |  |  |  |  |  |  |  |
|----------------------------------------------------------------------------------------------------|--|--|--|--|--|--|--|--|--|--|--|--|
| Report Format:     PDF       Report Delivery:     None                                                   |  |  |  |  |  |  |  |  |  |  |  |  |
| Include Inactive Students Without Attendance Include Missing Exit Reason Errors Run Old Attendance Audit |  |  |  |  |  |  |  |  |  |  |  |  |
| Run Report                                                                                               |  |  |  |  |  |  |  |  |  |  |  |  |

Missing Positive Attendance Report

Report.

Print Missing Positive Attendance Listing Report Options

|                          | Report Forr              | mat: PD         | F 🔻                   |   |  |  |  |  |  |  |  |  |  |
|--------------------------|--------------------------|-----------------|-----------------------|---|--|--|--|--|--|--|--|--|--|
| I.                       | Report Deliver           | <b>y:</b> Email | l w/ Link             | • |  |  |  |  |  |  |  |  |  |
|                          | Start Date<br>07/05/2021 | 08              | End Date<br>3/05/2022 |   |  |  |  |  |  |  |  |  |  |
| Sort by Student Program? |                          |                 |                       |   |  |  |  |  |  |  |  |  |  |
|                          | R                        | un Repo         | rt                    |   |  |  |  |  |  |  |  |  |  |

## Attendance Reports

Hourly Attendance Report

Monthly Attendance Summary / Continuation

CDS

|                                    | 2021-202                | Aeries Continuation School                    |                                         |             |                                  |                         |        |        |       |         |         |                |                 |  |  |  |  |
|------------------------------------|-------------------------|-----------------------------------------------|-----------------------------------------|-------------|----------------------------------|-------------------------|--------|--------|-------|---------|---------|----------------|-----------------|--|--|--|--|
| Print Hourly Attendance Rep        | ort                     | Month 1                                       | Month 1 HOURLY ATTENDANCE R             |             |                                  |                         |        |        |       | REPORT  |         |                |                 |  |  |  |  |
| Penart Ontions                     |                         | Regular                                       | Program                                 |             |                                  |                         |        |        |       |         |         |                | 5               |  |  |  |  |
| Report Ophons                      |                         | Student Nan                                   | ne                                      | Week        | MONDAYTUESDAY- WEDNESDAY         | Y -THURSDAYFRIDAY       | Hours  | Hours  | Hours | Max     | Total   | Hours H        | ours Week       |  |  |  |  |
|                                    |                         | Student ID                                    | Grd Gende                               | er          | 0123456789 0123456789 012345678  | 890123456789 0123456789 | Excuse | Unexc  | Susp  | Hours   | Appor   | + or - Ci      | redited Credite |  |  |  |  |
| Report Format:                     | PDF 🔻                   | Siebert, Blai                                 | r                                       | 7/05/21     | -+++A+++A+A++++++                | +++AA                   | 0.00   | 4.17   | 0.00  | 15.00   | 13.05   | -1.95          |                 |  |  |  |  |
| Pepert Delivery                    | mailuu/link 🔻           | 99500264                                      | 10 M                                    | 7/12/21     | -++A+++A+A+++++++                | +++++                   | 0.00   | 2.50   | 0.00  | 15.00   | 15.00   | 4.18           | 1.95 7/05/21    |  |  |  |  |
| Report Delivery.                   |                         | * GAIN *                                      |                                         | 7/26/21     | -++++++AA+A+++AA                 | ++++++++++++            | 0.00   | 4.17   | 0.00  | 15.00   | 15.00   | 2.42           |                 |  |  |  |  |
| (hich Papart?                      |                         |                                               |                                         |             |                                  |                         | 0.00   | 12.50  | 0.00  | 60.00   | 58.05   | 9.71           | 1.95            |  |  |  |  |
| пспкероп                           |                         | Stradling, Aa                                 | aron                                    | 7/05/21     | -A+A++++A+A+++AA                 | +++++                   | 0.00   | 5.00   | 0.00  | 15.00   | 12.17   | -2.83          |                 |  |  |  |  |
| Continuation (3 Hours Max Per Day) |                         | 99500279                                      | 10 M                                    | 7/12/21     | A+A+A+A+++                       | A++++++AA+              | 0.00   | 5.83   | 0.00  | 15.00   | 11.28   | -3.72          |                 |  |  |  |  |
| N Hours Per Day                    | Include Signature Line: |                                               |                                         | 7/19/21     | -+A++AAAAA++AAAA                 | AAAAAXXXX               | 3.33   | 12.50  | 0.00  | 15.00   | 4.27    | -10.73         |                 |  |  |  |  |
|                                    |                         | *LOSS*                                        |                                         | //26/21     | ++AA+A++++                       | ++++AA                  | 0.00   | 4.17   | 0.00  | 15.00   | 9.47    | -5.53          | 0.00            |  |  |  |  |
| /4 Hours Per Day                   |                         | <u>, , , , , , , , , , , , , , , , , , , </u> |                                         | 7/05/04     |                                  |                         | 3.33   | 27.50  | 0.00  | 00.00   | 37.10   | -22.02         | 0.00            |  |  |  |  |
|                                    | Voc Ed Options?         | 99500288                                      | 10 M                                    | 7/12/21     | -AAAAA+AAAAXXXXX                 |                         | 4 17   | 10.00  | 0.00  | 15.00   | 5.15    | -9.65<br>-8.08 |                 |  |  |  |  |
| Enter minutes per class:           |                         | 00000200                                      | 10 11                                   | 7/19/21     | -AAA+A+++AAXXXXX                 |                         | 8.33   | 6.67   | 0.00  | 15.00   | 6.03    | -8.97          |                 |  |  |  |  |
| (or "0" to use BEL schedule 0      | Print All Classes       |                                               |                                         | 7/26/21     | -XXXXXXXXXXXXXXX                 | +A+AA++AAA              | 12.50  | 5.00   | 0.00  | 15.00   | 3.43    | -11.57         |                 |  |  |  |  |
| o calculate class minutes)         | O Do Not Print Voc Ed   |                                               |                                         |             |                                  |                         | 25.00  | 33.33  | 0.00  | 60.00   | 21.53   | -38.47         | 0.00            |  |  |  |  |
|                                    | OPrint Voc Ed Only      | Vogelfanger                                   | , Anthony                               | 7/05/21     | -NOT ENRLA++++XXXXX              | ++-++                   | 4.17   | 0.83   | 0.00  | 12.00   | 6.97    | -5.03          |                 |  |  |  |  |
| Ainutes per passing period: 3      |                         | 99500290                                      | 10 M                                    | 7/12/21     | -+++++XXXXXA++A+                 | ·++++AA++++             | 4.17   | 3.33   | 0.00  | 15.00   | 13.93   | -1.07          |                 |  |  |  |  |
| "0" mean No passing period)        |                         |                                               |                                         | 7/26/21     | -++++++XXXXX++++++               | ++++A++++A              | 4.17   | 1.67   | 0.00  | 15.00   | 15.00   | -7.15          | 0.70 7/19/21    |  |  |  |  |
|                                    | Sort Report By?         |                                               |                                         |             |                                  |                         | 25.00  | 6.67   | 0.00  | 57.00   | 43.75   | -12.55         | 0.70            |  |  |  |  |
| Ise Bell Schedule for Passing:     |                         | Whytrock, L                                   | aurinda                                 | 7/05/21     | -+A+++++++AA+AAAAA+              | A+++++                  | 0.00   | 7.50   | 0.00  | 15.00   | 13.05   | -1.95          |                 |  |  |  |  |
|                                    | Ostudent                | 99500297                                      | 10 F                                    | 7/12/21     | +A+AA+++++++                     | AA+AA+++++++            | 0.00   | 5.83   | 0.00  | 15.00   | 14.82   | -0.18          |                 |  |  |  |  |
| int For Which Month?               | Grade                   |                                               |                                         | 7/19/21     | -AAAAA+AAAAA+++++++              | AAA+++ AAAAA+           | 0.00   | 15.00  | 0.00  | 15.00   | 10.35   | -4.65          | 4 50 7/40/04    |  |  |  |  |
|                                    |                         |                                               |                                         | //26/21     | -+++++++A+++++++++++             | AAAAA+AAAAA+            | 0.00   | 9.17   | 0.00  | 15.00   | 15.00   | 1.53           | 1.53 //19/21    |  |  |  |  |
| 0//05/2021-0//30/2021              |                         | Winters Day                                   |                                         | 7/05/21     |                                  |                         | 0.00   | 37.50  | 0.00  | 15.00   | 15.00   | -5.25          | 1.55            |  |  |  |  |
|                                    |                         | 99500306                                      | jina<br>10 F                            | 7/12/21     | +++AA++++++                      |                         | 0.00   | 6.67   | 0.00  | 15.00   | 10.45   | -4.55          |                 |  |  |  |  |
|                                    |                         |                                               |                                         | 7/19/21     | -+++AA++++++                     | AA+AA+++++              | 0.00   | 5.00   | 0.00  | 15.00   | 15.00   | 1.53           | 1.53 7/12/21    |  |  |  |  |
| Run R                              | eport                   |                                               |                                         | 7/26/21     | -++A+++++AA++A++                 | +++++A++AA              | 0.00   | 5.83   | 0.00  | 15.00   | 15.00   | 0.65           | 0.65 7/12/21    |  |  |  |  |
|                                    |                         | _                                             |                                         |             |                                  |                         | 0.00   | 19.17  | 0.00  | 60.00   | 55.45   | -1.67          | 2.18            |  |  |  |  |
|                                    |                         |                                               |                                         |             |                                  | Grade Total:            | 107.50 | 429.98 | 0.00  | 1350.00 | 870.80  | -230.79        | 18.35           |  |  |  |  |
|                                    |                         | Passing Pe                                    | riod used for                           | calculation | as entered by user is: 3 minutes |                         |        |        |       |         | #: Indi | icates a L     | eave in Attenda |  |  |  |  |
|                                    |                         |                                               |                                         |             |                                  |                         |        |        |       |         |         |                |                 |  |  |  |  |
|                                    |                         |                                               |                                         |             |                                  |                         |        |        |       |         |         |                |                 |  |  |  |  |
|                                    |                         |                                               |                                         | Δ           | ios Continu                      | ation Sal               |        | J      |       |         |         |                | 1               |  |  |  |  |
| nt Monthly Attendance Summa        | ry / Continuation       |                                               |                                         | Aei         | ies continu                      | auon Sci                | 100    |        |       |         |         |                | 9:              |  |  |  |  |
| port Options                       |                         | 5.0                                           | MONTHLY ATTENDANCE SUMMARY/CONTINUATION |             |                                  |                         |        |        |       |         |         |                |                 |  |  |  |  |
|                                    |                         |                                               | литп                                    |             | ITENDANCE SUI                    |                         |        |        |       |         |         |                |                 |  |  |  |  |

| In Monny Arendunce                                       | MONTHLY ATTENDANCE SUMMARY/CONTINUATION                                                                |               |                |                            |           |                          |         |                           |                        |                  |                   |                   |                            |                             |  |
|----------------------------------------------------------|----------------------------------------------------------------------------------------------------|---------------|----------------|----------------------------|-----------|--------------------------|---------|---------------------------|------------------------|------------------|-------------------|-------------------|----------------------------|-----------------------------|--|
| port Options                                             |                                                                                                    |               |                |                            |           |                          |         |                           |                        |                  |                   |                   |                            |                             |  |
| Report Format                                            | PDF V                                                                                                  |               |                | Мо                         | nth 1 - F | rom 07                   | /05/202 | 21 Throu                  | ıgh 07                 | /30/2021         |                   |                   |                            |                             |  |
| Report Delivery:                                         | Email w/ Link 🔻                                                                                        |               |                |                            |           | Re                       | egular  | Program                   | n                      |                  |                   |                   |                            |                             |  |
|                                                          | Maximum Hours Per Day: 3.0                                                                             |               | Α              | В                          | С         | D                        | Ε       | F                         | G                      | Н                |                   | J                 | Κ                          | L                           |  |
| Voc Ed Options?<br>Print All Classes Do Not Print Voc Ed | Minutes per passing period: 3<br>("0" indicates No passing period) 3<br>Use Bell Schedule for Passing: |               | Days<br>Taught | Enroll-<br>ment<br>Carried | Gains     | Total<br>Enroll-<br>ment | Losses  | Ending<br>Enroll-<br>ment | Days<br>Not<br>Enrolld | Maximum<br>Hours | Apportnd<br>Hours | Credited<br>Hours | Total<br>Apportnd<br>Hours | TOTAL<br>ADA<br>(K / 3 / A) |  |
| Print Voc Ed Only                                        | Print For Which Month?                                                                                 | Grade Level   |                | Forward                    |           | (B+C)                    |         | (D-E)                     |                        |                  |                   |                   | (I+J)                      | ···· /                      |  |
|                                                          | 1: 07/05/2021-07/30/2021 🔻                                                                             | 10 TOTAL      | 20             | 0                          | 24        | 24                       | 3       | 21                        | 30                     | 1350.00          | 870.80            | 18.35             | 889.15                     | 14.82                       |  |
|                                                          |                                                                                                    | 11 TOTAL      | 20             | 0                          | 39        | 39                       | 7       | 32                        | 94                     | 2058.00          | 1461.49           | 68.35             | 1529.84                    | 25.50                       |  |
| Rup                                                      | 12 TOTAL                                                                                               | 20            | 0              | 81                         | 81        | 15                       | 66      | 206                       | 4226.17                | 2692.91          | 104.72            | 2797.63           | 46.63                      |                             |  |
| kun keport                                               |                                                                                                    | PROGRAM TOTAL | 20             | 0                          | 144       | 144                      | 25      | 119                       | 330                    | 7634.17          | 5025.20           | 191.42            | 5216.62                    | 86.94                       |  |
|                                                          |                                                                                                    |               |                |                            |           |                          |         |                           |                        |                  |                   |                   |                            |                             |  |

\*\*Do not use the bell schedule for passing option unless using block schedule.

# On to Grade Reporting

# Initialize Grade Reporting

### Make a plan and stick with it!

| Initialize N | lew Grade | Reporting | Cycle |
|--------------|-----------|-----------|-------|
|--------------|-----------|-----------|-------|

#### Initialize New Grade Reporting Cycle - Options

| Select Reporting Period                                                                                                    | Show Absences?                                                                                                    |  |  |  |  |  |  |  |
|----------------------------------------------------------------------------------------------------|----------------------------------------------------------------------------------------------------|--|--|--|--|--|--|--|
| ○1st Quarter/Trimester                                                                                                    | Show Tardies?                                                                                                    |  |  |  |  |  |  |  |
| ○2nd Quarter/Trimester                                                                                                    | ✓ Use Course Attendance instead of current sections?                                                                                                    |  |  |  |  |  |  |  |
| First/Fall Semester                                                                                                    | Update for One Section?                                                                                                    |  |  |  |  |  |  |  |
| ○3rd Quarter/Trimester                                                                                                    | Update Grade History (GRH)?                                                                                                    |  |  |  |  |  |  |  |
| O4th Quarter/Trimester                                                                                                    | Show Absences?   Show Tardies?   ✓ Use Course Attendance instead of current sections?   Update for One Section?   Update Grade History (GRH)?   GRD Mark 1 will be copied to GRH |  |  |  |  |  |  |  |
| OSecond/Spring Semester                                                                                                    |                                                                                                    |  |  |  |  |  |  |  |
| Ist Quarter/Trimester   Ist Quarter/Trimester   Ist Quarter/Trimester   First/Fall Semester   Image: Second/Spring Semester   Select Starting and Ending Dates   D8/15/2022   Imitialize Which Mark:   4: 1st Sem   Initialize GRD Table Initialize GRD Table |                                                                                                    |  |  |  |  |  |  |  |
| Initialize                                                                                                    | Which Mark: 4: 1st Sem 🔻                                                                                                    |  |  |  |  |  |  |  |
| Grade Tak                                                                                                    | ble Created for Mark 1 on                                                                                                    |  |  |  |  |  |  |  |
|                                                                                                    |                                                                                                    |  |  |  |  |  |  |  |

## **Issue Credit**

School Options Portal Options Permissions

Issue CreditFrom ClassFrom CAR

#### Copying Grades and Credits to Transcripts for Individual Students

| Classes Schedule                                                                                                    |    |     |       |                |   |         |   |   |   |   |   |   |    |      |      |       |      |                 |       |                  |              |
|----------------------------------------------------------------------------------------------------|----|-----|-------|----------------|---|---------|---|---|---|---|---|---|----|------|------|-------|------|-----------------|-------|------------------|--------------|
| O Allan (AJ) Abbott ∨ O                                                                                                    |    |     |       |                |   |         |   |   |   |   |   |   |    |      |      |       |      |                 |       |                  |              |
|                                                                                                    |    |     |       |                |   |         |   |   |   |   |   |   |    |      |      |       |      | Period<br>Range | 0 - 9 | Scheduk<br>Group | •            |
| Image: Content of the second second |    |     |       |                |   |         |   |   |   |   |   |   |    |      |      |       |      |                 |       |                  |              |
| Screaming Eagle High School                                                                                                    |    |     |       |                |   |         |   |   |   |   |   |   |    |      |      |       |      |                 |       |                  |              |
| Course                                                                                                    | Pd | Trm | Days  | Teacher        | 0 | 1       | 2 | 3 | 4 | 5 | 6 | 7 | 89 | Sec  | Room | Total | Left | PermLk          | Toda  | y Documents      |              |
| 0726 - IBHstAm2/HEcCv                                                                                                    | 1  | Y   | MTWTF | 605 - Acosta   |   | $\odot$ | 0 |   |   |   |   |   |    | 1038 | Z2   | 19    | 19   |                 |       |                  | Issue Credit |
| 0317 - IB Eng HL2                                                                                                    | 2  | Y   | MTWTF | 804 - Stockton |   | 0       | 0 |   |   |   |   |   |    | 2117 | C6   | 32    | 4    |                 |       |                  | Issue Credit |

# THANK YOU!

Please take a moment to complete our session survey.

http://aeries.AeriesCon-Session-Feedback-Survey-Spring-2024.alchemer.com/s3/

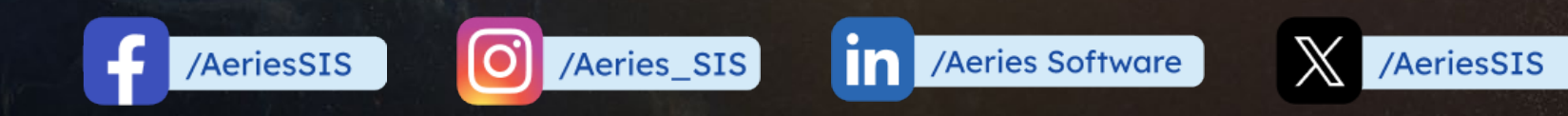

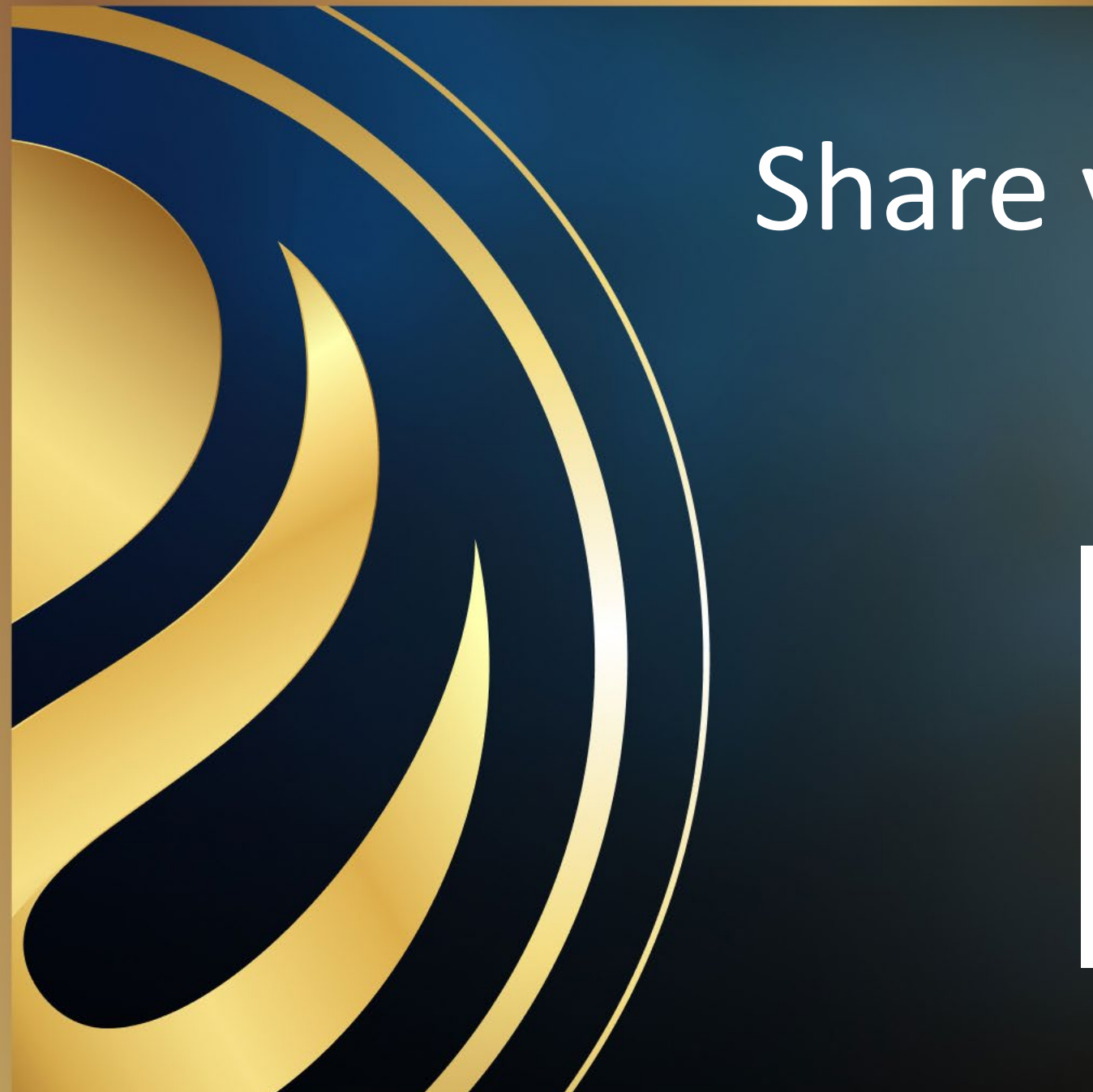

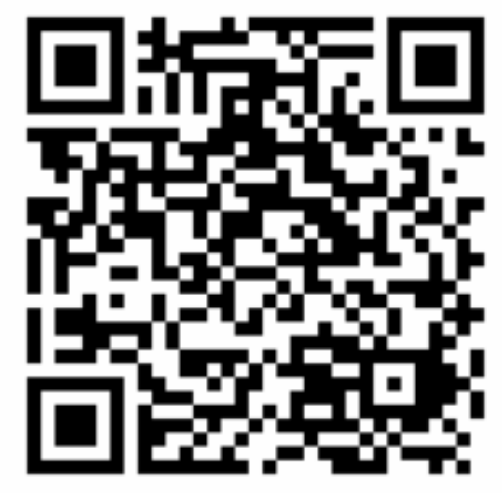

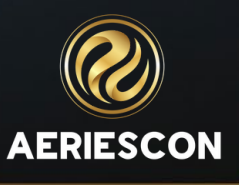

# Share your Feedback: